# Web出願について

## 事前準備

1. インターネット・プリンタ環境の確認

インターネットに接続されたパソコン・スマートフォン・タブレット端末のいずれかとプリン タを準備してください。

## 2. メールアドレス

出願にはメールアドレスが必要です。事前に準備してください。 ※必ず確認メールを受け取れるメールアドレスを登録してください。ドメイン指定受信を設定され ている方は「@webapply.jp」からのメールを受信できるように設定してください。

#### 3. 写真データ

以下の条件を満たしている出願用の写真データを準備してください。
 ③ 3 カ月以内に撮影されたもの
 ○ カラー写真(上半身、正面、脱帽、背景無地)
 ○ 写真データは JPEG(JPG)形式、データ容量が5 MB以下

4. 出願書類

必要書類は選抜種別により異なります。各選抜ページで確認し、準備してください。 ※推薦書、自己推薦書(自己アピール文書)は、本学のWebページからダウンロードしてください。

#### 5. 出願書類の郵送用の封筒

市販の角2封筒を準備してください。 ※「宛名票」は、Web出願ページでダウンロードが可能です。 アカウントの登録

Web出願には、アカウントの登録が必要です。

1. 下記のQRコード、またはURLより新規登録を行ってください。

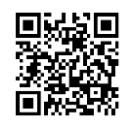

https://www.webapply.jp/naragei/login

2. ページ右下の「>>新規登録はこちら」をクリックし、新規登録のページで「メールアドレ ス」を登録してください。

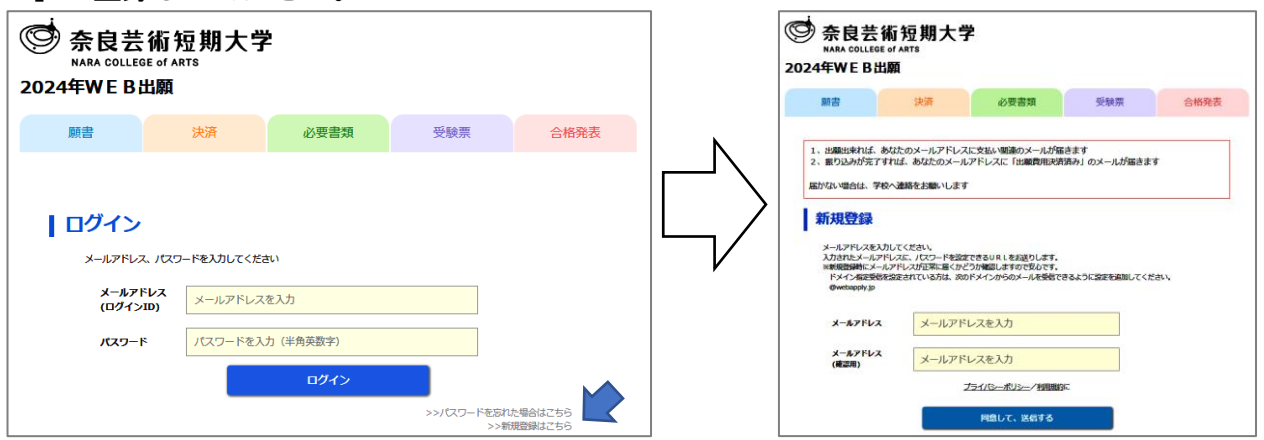

3. 登録したメールアドレスにメールが届いたことを確認し、記載されているURLをクリック してください。

| ÷ |                                                                                                    | 12 / 1,552      | < | > đ | 3 - |
|---|----------------------------------------------------------------------------------------------------|-----------------|---|-----|-----|
|   | Web出願システムにご登録ありがとうございます。 ▷ ፵᠋                                                                                               |                 |   | 0   | ß   |
|   | webapply@webapply.jp<br>እ то目分 ▼                                                                                            | 4月26日(水) 11:39  | ☆ | ۴   | :   |
|   | 奈良芸術短期大学のWEB出願システムにご登録ありがとうございます。<br>下記URLにアクセスしていただき、引続き登録作業をお願いいたします。                                                     |                 |   |     |     |
|   | https://www.webapply.jp/naragei/newmember/password?member_id=379f4129a39df4ae146248059663b07f&key=42a0e 86c7e193266b&s=2100 | 637c1d82dcb477d |   |     |     |
|   | ※「このメールの内容に覚えがない」場合は、その旨ご記入の上、この<br>メールをご返信ください。                                                                            |                 |   |     |     |
|   | 奈良芸術短期大学                                                                                                    |                 |   |     |     |

4. パスワード設定の画面で、メールアドレス(=ログイン ID)、パスワード(任意:6文字以上の半角英数字)を入力し、「登録する」をクリックしてください。

| ·<br>テ良芸術<br>NARA COLLEGE of<br>24年WEB出願                             | 短期大学<br>ARTS |      |     |      |  |  |  |  |  |
|----------------------------------------------------------------------|--------------|------|-----|------|--|--|--|--|--|
| 願書                                                                   | 決済           | 必要書類 | 受験票 | 合格発表 |  |  |  |  |  |
| パスワード設定<br>#開閉後したメールアドレスを入力の上 パスワードを設定してください、<br>メールアドレスを入力<br>パスワード |              |      |     |      |  |  |  |  |  |
| パスワード<br>(確認用)                                                       | ※6文学以上の半角央   | 数子   |     |      |  |  |  |  |  |
|                                                                      |              | 登録する |     |      |  |  |  |  |  |
| ※常校ごとのパフロードを設定                                                       | してください       |      |     |      |  |  |  |  |  |

5. パスワードの設定が完了したら、「WEB出願トップページへ」をクリックすると、ログイン 画面に戻ります。 出願登録

各選抜種別の出願期間中に以下の手順に従って出願に必要な情報を入力してください。

 Web 出願システムにログインし、「願書を入力する」または「願書」タブをクリックしてくだ さい。

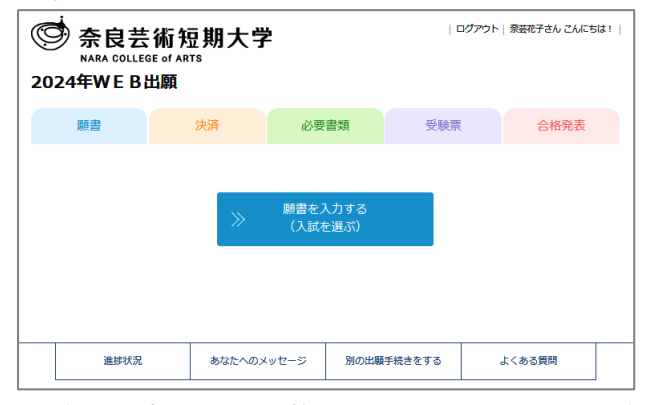

 一覧から出願する選抜種別をクリックし、氏名、住所、高校情報等を入力し、写真データを アップロードしてください。入力が終われば「入力内容の確認 >>」をクリックしてください。
 ※選抜種別により入力内容が異なる場合がありますので、各選抜のページで入力に必要な内容を確

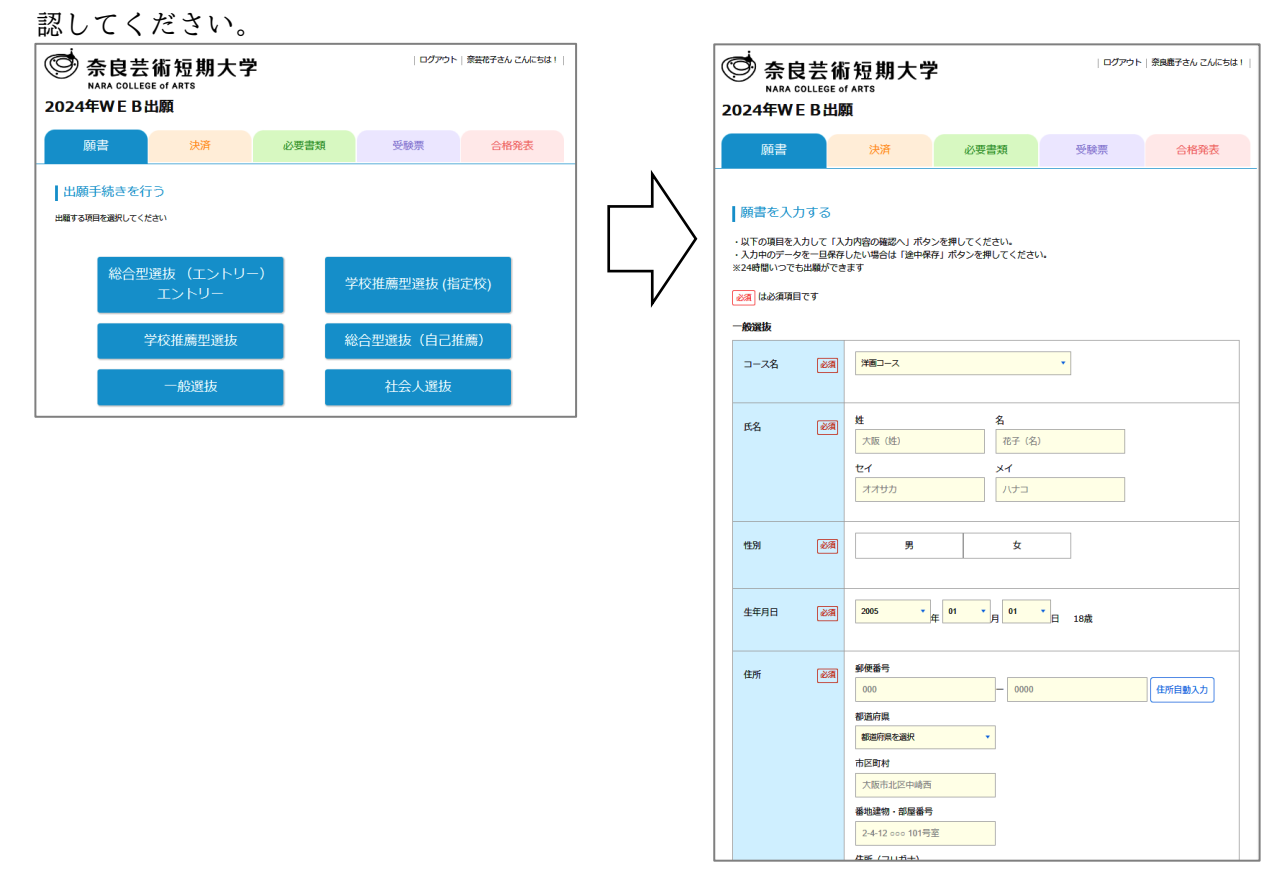

- 入力内容確認画面で間違いがなければ、「お支払方法の選択へ >>」をクリックし、支払手続 を行ってください。
  - ※「総合型選抜(エントリー)」のエントリーの場合は、0円が表示された後、「登録する >>」をク リックしてください。

#### 【注意事項】

○入学検定料の決済が完了することで出願登録が完了します。※出願登録の入力だけでは登録完了となりませんのでご注意ください。

# 入学検定料の支払い

1.決済画面で入学検定料を確認し、支払手続を行ってください。

|                                                                  | NTR.                                           |                                                           |     |      |
|------------------------------------------------------------------|------------------------------------------------|-----------------------------------------------------------|-----|------|
| 願書                                                               | 決済                                             | 必要書類                                                      | 受験票 | 合格発表 |
| iのない場合は、学校へ<br>ら支払い料金                                            | 連絡をお願いします                                      |                                                           |     |      |
| 金の合計金額をご確認の_<br>支払い方法をお選びいた<br>ータを一旦保存したい場合                      | 上、割引条件に合致する方<br>だき、「次に進む」ボタン<br>合は「途中保存」ボタンを   | はチェックを付けてください<br>を押してください。<br>押してください。                    | ۰.  |      |
| 会の合計金額をご確認の」<br>支払い方法をお選びいた<br>ータを一旦保存したい場合<br>計金額               | 上、割引条件に合致する方、<br>だき、「次に進む」ボタン<br>合は「途中保存」ボタンを: | はチェックを付けてください<br>を押してください。<br>押してください。<br><b>30,000</b> 円 | h.  |      |
| 全の合計金額をご確認の。<br>支払い方法をお選びいたが<br>一クを一旦保存したい場合<br>合計金額<br>今支払い時手数料 | 上、割引条件に合致する方」<br>だき、「次に進む」ボタン<br>合は「途中保存」ボタンを3 | はチェックを付けてください<br>を押してください。<br>押してください。<br>30,000円<br>900円 | λ   |      |

2.入学検定料は「クレジットカード決済」、「コンビニ決済」、「銀行振込(ペイジー)」のいずれ かを選択し、「お支払い確認へ >>」をクリックし、選択した支払方法に従って手続きを進めて ください。

#### 【注意事項】

- ○支払時に「クレジットカード決済」は900円、「コンビニ決済」と「銀行振込(ペイジー)」 は230円の支払手数料が必要です。
- ○入学検定料支払時の領収書等は控えとして大切に保管してください。
- ○入学検定料の支払いが確認できなかった場合は受験できません。
- ○一度納入された入学検定料は返還しませんのでご了承ください。

## 必要書類の郵送

出願登録完了後、必要書類を市販の角2封筒に「宛名票」を貼って郵送してください。 ※選抜種別によって出願に必要な書類は異なるため、各選抜のページで確認してください。

1.「必要書類」のタブをクリックし、「宛名票」をダウンロードし、A4サイズで印刷してくだ

| さい。<br>奈良芸術               | <b>际短期大学</b>                         |           | ログアウト  | ↓ 奈芸花子さん こんにちは | • | 奈良     ARA COL     ARA COL     AR | 芸術短期大学<br>LLEGE of ARTS<br>B出願                             | Ż                                                | ולילים                                  | ト   奈芸花子さん こんにちは! |
|---------------------------|--------------------------------------|-----------|--------|----------------|---|----------------------------------------------------------------------------------------------------|------------------------------------------------------------|--------------------------------------------------|-----------------------------------------|-------------------|
| NARA COLLEGE<br>2024年WEB出 | of ARTS                              |           |        |                |   | 願書                                                                                                    | 決済                                                         | 必要書類                                             | 受験票                                     | 合格発表              |
|                           | <del>決済</del><br>- 続き状況を見る<br>- 画コース | 必要書類      | 受験票    | 合格発表           |   | 必要書類を研<br>郵送する必要書類や<br>ダウンロードしたP<br>発名票に関して:A<br>学校推薦型選抜                                                                                                    | 確認する<br>宛名素をダウンロードし印刷<br>DFファイルは印刷後、端末に<br>4の用紙に印刷し、市販の角 2 | することができます。<br>3 残さず、削除するようにお罪<br>2 封筒に貼り、「第易書留達送 | 御い致します。<br>皇」で郵送してください。<br><del>鄭</del> | 送期粮 2023/11/24    |
| 必要書類                      | 提出期限                                 | 2023/11/2 | 24 必要書 | 類を確認する         |   | 必要書類<br>1. 出職用の封筒                                                                                                    | 説明<br>A 4の用紙に印刷し、市販                                        | の角2封筒に貼り、郵送して                                    | ください。                                   | 簡易書留速達            |
|                           |                                      |           |        |                |   | 下記の書類を市頭<br>□ 調査書<br>□ 推薦書                                                                                                    | 6の角2封筒に入れ、「簡易書                                             | 留護達」で郵送してください。                                   |                                         |                   |

2. 市販の角2封筒に「宛名票」を貼り付け、必要書類封入のうえ「簡易書留 速達」で郵送し てください。

〈出願書類提出先〉

〒634-0063 奈良県橿原市久米町222 奈良芸術短期大学 教務課入試係

# 受験票の印刷

出願登録、入学検定料の納入、出願書類の提出が全て確認でき次第、「受験票ダウンロード可能」 の通知をします。次の手順に従って受験票をダウンロードし、印刷して入学者選抜の当日に持参 してください。

1. 登録したメールアドレスに受験票ダウンロード可能の通知が届く

| 会良芸術<br>NARA COLLEGE。<br>24年WEB出劇 | ī短期大学<br><sup>f ARTS</sup><br>頭 |      | ログアウト                    | 奈芸花子さん こんにちは!                    | ☆ 奈良芸<br>NARA COLLEG 2024年WE B               | 術短期大学<br>e of ARTS<br>出願          |               | פּלעים                   | 奈芸花子さん |
|-----------------------------------|---------------------------------|------|--------------------------|----------------------------------|----------------------------------------------|-----------------------------------|---------------|--------------------------|--------|
| 願書                                | 決済                              | 必要書類 | 受験票                      | 合格発表                             | 願書                                           | 決済                                | 必要書類          | 受験票                      | 合格到    |
| 自分の出願後の手続き状況を見る<br>学校推薦型選抜 洋画コース  |                                 |      |                          |                                  | <ul> <li>自分の出願後の</li> <li>学校推薦型選抜</li> </ul> | 手続き状況を見る<br><b>洋画コース</b>          |               |                          |        |
| 受験票<br>ダンロー1味                     | 受 験 日<br>受験時間<br>受験会場           |      | - 受験票<br>- 学校での<br>ダウンロー | ダウンロード<br>の確認が完了次第<br>- ド可能になります | 受験票<br>970-H未                                | 受験日           受験時間           受験会場 | 2023/:<br>098 | 12/02 受験票<br>\$00分<br>本学 | ダウンロード |

- 2.「受験票」のタブの「受験票ダウンロード」をクリックして、受験票をダウンロードし、A4 の用紙に印刷してください。
- 3. 切り取り線に沿って切り取りし、入学者選抜の当日に持参してください。

合格発表の確認

受験の結果を確認することができます。

1.「合格発表」のタブで「合格発表を見る」をクリックしてください。結果を確認することができます。

| ☆ 奈良芸術短期大学<br>NARA COLLEGE of ARTS<br>2024年WEB出願 |                           |               |                | さん こんにちは! |   | ┃ 合格発表<br>合否結果を確認でき | ±7.                                  |
|--------------------------------------------------|---------------------------|---------------|----------------|-----------|---|---------------------|--------------------------------------|
| 願書                                               | 決済                        | 必要書類          | 受験票            | 合格発表      |   |                     | 学校推薦型違抜                              |
| │ 合格発表<br>合格発表をWEBで確認できま                         | 合格発表<br> 合格発表をWEBで確認できます。 |               |                |           |   |                     | 合格<br>おめでとうございます。<br>本学入学音道坂に合格しました。 |
| 以下、ご確認の上、学校推薦型選抜                                 | 間違いないようでした                | ら「合格発表を見る」をク! | リックしてください 合格発表 | を見る       |   |                     | 入学手机搏切日 2023年02月08日                  |
|                                                  |                           |               |                |           | _ |                     | 合格証明書ダウンロード                          |

2. 合格者は、「合格証明書ダウンロード」をクリックして、「合格証明書」をダウンロードする ことができます。

※合格者には入学手続に関する書類を送付しますので、期間内に手続を済ませてください。